# **Archiving Zoom Recordings to Echo360**

You can archive Zoom cloud recordings and upload Zoom recordings to the computer to Echo 360 to edit and share the videos. Remember that you will need to request an Echo360 account by emailing itt@usfca.edu

### **Download Zoom Cloud Recordings**

Here's how to download your Zoom cloud recordings.

1. Sign into your USF zoom account at <u>https://usfca.zoom.us</u> with your USF username and password and click on the **Recordings** icon on the left side of the page.

| 🔶 UNIVERSITY OF SAN FRANC | CISCO                                          |               |                       |                  | JOIN A MEETING | HOST A MEETING - | 2 |
|---------------------------|------------------------------------------------|---------------|-----------------------|------------------|----------------|------------------|---|
| PERSONAL Profile          | Cloud Recordings Local Recordings              |               |                       |                  |                | Settings         |   |
| Meetings                  | From mm/dd/yyyy To 10/19/2020                  | All Status 🗸  |                       |                  |                |                  |   |
| Recordings                | Search by ID                                   | Search Export |                       |                  |                |                  |   |
| Settings                  | Delete Selected Delete All                     |               |                       |                  |                |                  |   |
| ADMIN                     | Topic                                          | ID            | Start Time            | File Size        |                |                  |   |
| Dashboard                 | Captions and Transcription for Video and Audio | 842 4637 4689 | Oct 16, 2020 12:59 PM | 4 Files (361 MB) | Share          | More -           |   |
| > User Management         | Secure your Zoom Meeting                       | 893 5583 6622 | Oct 16, 2020 09:54 AM | 4 Files (988 MB) | Share          | More -           |   |

2. Click on the link in the Topic column for the recording you want to download.

| 🚸 UNIVERSITY OF SAN FRAN | NCISCO                                         |               |                       |
|--------------------------|------------------------------------------------|---------------|-----------------------|
| PERSONAL                 | Cloud Recordings Local Recordings              |               |                       |
| Profile                  |                                                |               |                       |
| Meetings                 | From mm/dd/yyyy 📰 To 10/19/2020 📰              | All Status    |                       |
| Webinars                 |                                                |               |                       |
| Recordings               | Search by ID • Q                               | Search Export | J                     |
| Settings                 | Delete Selected Delete All                     |               |                       |
| ADMIN                    | 🗌 Торіс                                        | ID            | Start Time            |
| Dashboard                | Captions and Transcription for Video and Audio | 842 4637 4689 | Oct 16, 2020 12:59 PM |
| > User Management        | Secure your Zoom Meeting                       | 893 5583 6622 | Oct 16, 2020 09:54 AM |

On the recording details page place your cursor over the video information and click on the Download icon to begin the download process.

| 🚸 UNIVERSITY OF SAN F                                                  | RANCISCO JOIN A MEETIN                                                                                                    | G HOST A MEETING -   |
|------------------------------------------------------------------------|----------------------------------------------------------------------------------------------------|----------------------|
| PERSONAL<br>Profile<br>Meetings<br>Wabinars<br>Recordings<br>Satisface | My Recordings > Engage Your Students with Poll Everywhere Engage Your Students with Poll Everywhere  Nov 20, 2020 01:00 PM Pacific Time (US and Canada) Dr. 868 4318 8484 O total views + 0 total downloads Recording Analytics Recording 1 Recording 1 State 15 20 | A Share              |
| ADMIN<br>Dashboard                                                     | COSTAGE               Econoricad (II Blass)                                                                                                    | 1th 345 MB<br>352 MB |
| > User Management                                                      | Gallery view Shared screen                                                                                                    | 581 MB               |
| Koom management     Account Management                                 |                                                                                                    | 53 MB<br>76 KB       |

 Once the download completes, locate the video in your Downloads folder.

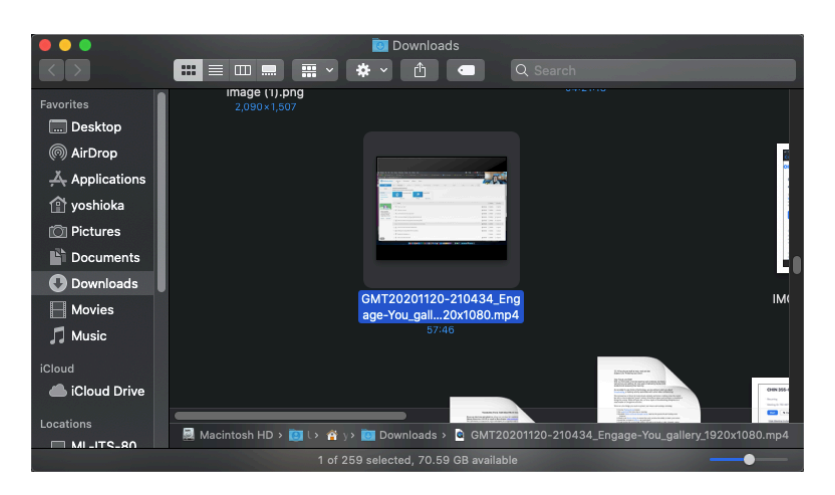

### Locating Zoom Recordings to the Computer

 Open your Documents folder on your Mac or PC. In this folder you will have a folder simply marked Zoom.

 Open the Zoom folder and look for the folder with the date of the recording you would like to upload. The file you want is always labeled as zoom\_0.mp4.

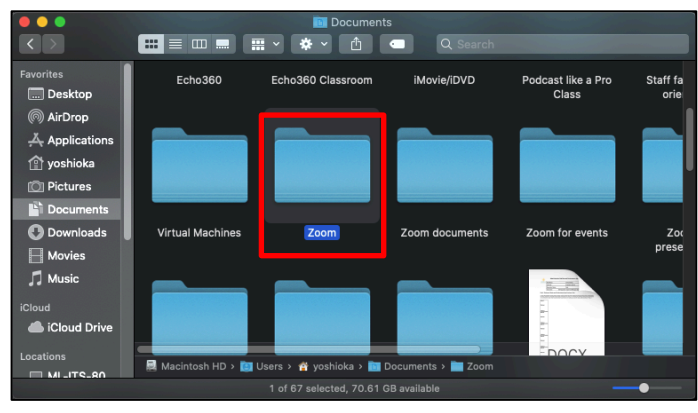

| $\langle \rangle$                                                                                             | 🕻 🗮 💷 🛄 🐺 🗸 🌩 🖞 🕥 🔍 Search                                                                                                    |
|----------------------------------------------------------------------------------------------------|----------------------------------------------------------------------------------------------------|
| Favorites<br>Desktop<br>AirDrop<br>AirDrop<br>Applications<br>Solutions<br>Pictures<br>Documents<br>Downloads | Name 2020-10-29 14.51.50 Ken Yoshioka's Personal Meeting Room 41542; 2020-10-01 13 13 38 Ken Yoshioka's Personal Meeting Room 41542; 2020-10-01 13 13 38 Ken Yoshioka's Personal Meeting Room 41542; 2020-01-06 09.13.04 Spencer Rangitsch-Zoom chat 85337276437 2020-11-10 09.57.27 Zoom Consultation 86948584876 2020-11-13 12.18.50 Irene Knokh-Tech TalFaculty, Staff and Studer 2020-11-14 14.22.02 Family meeting-Christmas Eve planning 83353. 2020-11-14 15.28 Zorm Rest Dractices-Student Training R32348 |
| - Movies                                                                                                    | 1 of 261 selected, 70.59 GB available                                                                                                    |

## Uploading Zoom Recording files to Echo360

Now you can upload the Zoom recording files to Echo360. First login to your Echo360
account at <u>https://echo360.org</u> by entering your USF email address and then signing in
with your USF username and password.

| echő                                                                         |      |
|------------------------------------------------------------------------------|------|
| Enter email<br>Enter your LMS/VLE email or Echo360 login email if you have o | one. |
| LMS/VLE email or Echo360 login email                                         |      |
| SUBMIT                                                                       |      |

2. In your Echo360 Library page, click on the Create button at the top left of the page and select Upload Media.

| Library Courses Groups 🄀 C     | ireate 👻         |                  |                  |                  | 🗢 - 🜒 🚸 🛛 echõ                  |
|--------------------------------|------------------|------------------|------------------|------------------|---------------------------------|
| 0                              | New Capture      |                  |                  |                  |                                 |
| Q Search Content               | Upload Media     |                  |                  |                  | ₽ <u>Filters (0)</u>            |
|                                | Zoom Meeting     |                  |                  |                  |                                 |
| Sort by Date Created 🔹 🗸       |                  |                  |                  |                  | III *                           |
|                                |                  |                  |                  |                  |                                 |
| Trimming Zoom Cloud            | Untitled         | Test question?   | Untitled         | Testing question | Sharing Poll Everywhere Surveys |
| recordings<br>Kenneth Yoshioka | Kenneth Yoshioka | Kenneth Yoshioka | Kenneth Yoshioka | Kenneth Yoshioka | Kenneth Yoshioka                |

3. In the upload window click on the icon in the center of the window to select a file.

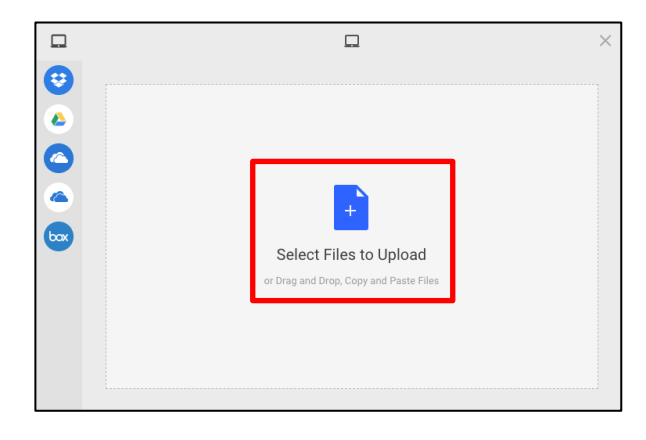

4. Now search for your local Zoom recording or your downloaded cloud recording. Select the file and click Open.

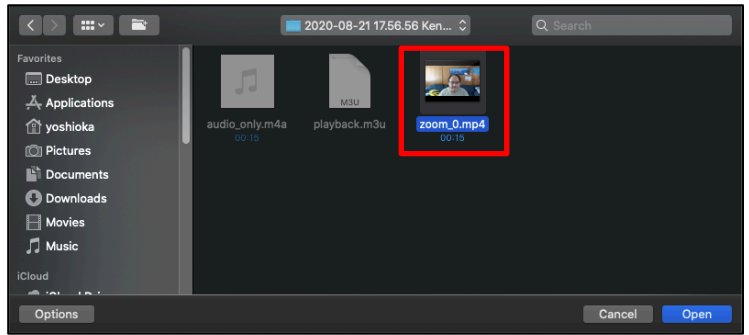

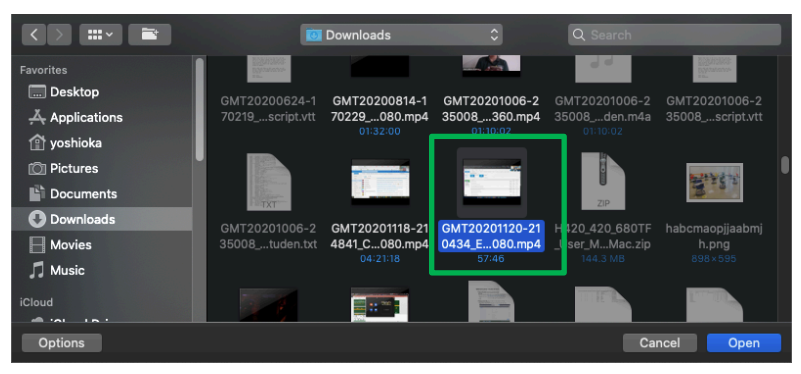

 Click the button Upload to upload the recording to your Echo360 Library. The uploaded file will need time to process before the uploaded video is ready for sharing.

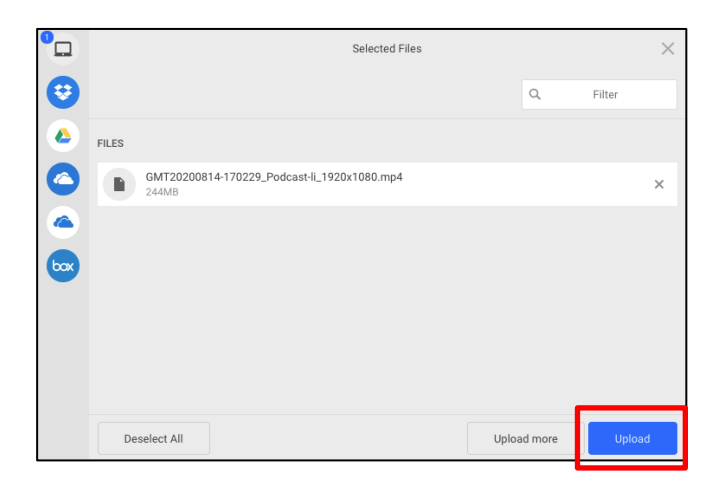

#### Viewing and Sharing Echo Recordings as Public Links

The email for the published recording will confirm that the video is ready for viewing; to obtain the link to share the video click on the **Echo360 logo** to login to the Echo360 Active Learning Platform site at <a href="https://echo360.org/">https://echo360.org/</a>.

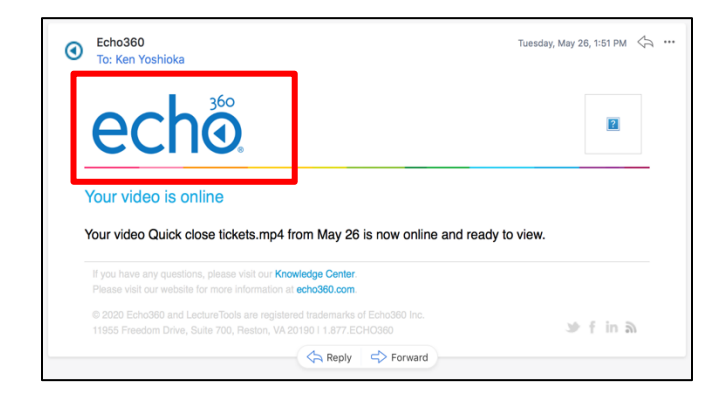

Enter your USF email address and login through the myUSF login page. Your Echo360 account page will default to the **Library** to access your recordings.

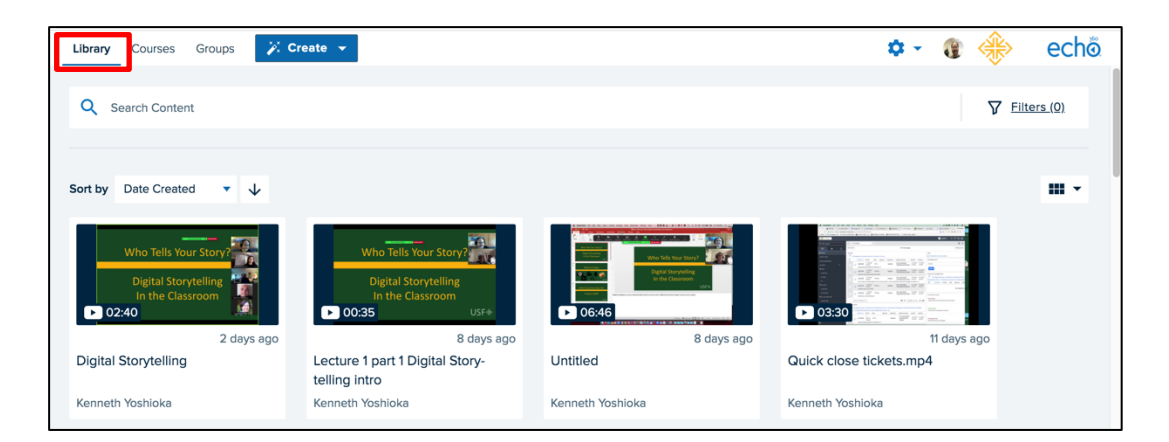

Once in your Library, single click on the **published content** you wish to share to view the recording.

Once in the View window, click on the Share link to access the Share Settings.

| Library Courses Groups 🄀 🕻             | Create 👻                                                                  |                                                                           | 🌣 - 🕡 🚸 echõ                                                              |
|----------------------------------------|---------------------------------------------------------------------------|---------------------------------------------------------------------------|---------------------------------------------------------------------------|
|                                        | Identity and Access Management<br>Access myUSF Off Campus with Duo Mobile | Identity and Access Management<br>Access myUSF Off Campus with Duo Mobile | Identity and Access Management<br>Access myUSF Off Campus with Due Mobile |
| 2 months ago                           | 3 months ago                                                              | 3 months ago                                                              | 3 months ago                                                              |
| Office Hours with the Waiting Room.mp4 | Duo introduction videov3b.mov                                             | Duo introduction<br>videov3bfull.mov                                      | Duo introduction videov3a.mp4                                             |
| Kenneth Yoshioka                       | Kenneth Yoshioka                                                          | Kenneth Yoshioka                                                          | Kenneth Yoshioka                                                          |

| echõ                                                           | \$                 | <b>()</b> | €) |
|----------------------------------------------------------------|--------------------|-----------|----|
| Zoom Web Conferencing<br>Overview                              |                    |           |    |
| With Ken Yoshioka                                              |                    |           |    |
| ► < ► 00:00 / 00:54                                            | <b>▲</b> )) Source | es cc ł   | ¢  |
| Zoom overview.mp4                                              |                    |           |    |
| < Share 🏢 Edit Media 🧪 Edit 👘 Make A Copy. 🔹 Download 🥛 Delete |                    |           |    |

Click on the **Links** tab and click on the button **Add Link** in the Links area.

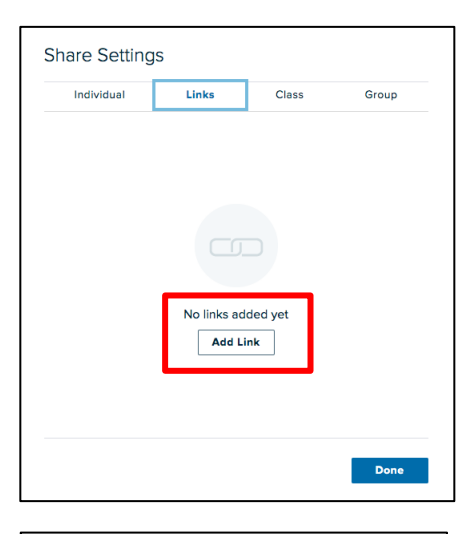

ALP will generate a **link** that you can click on to copy and send via email to share the recording.

Remember that this link is a public link, requiring no login to view.

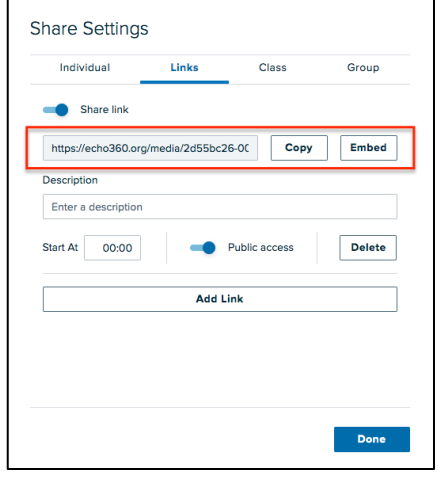

| Individual          | LINKS          | Class         | Group    |
|---------------------|----------------|---------------|----------|
| Share link          |                |               |          |
| https://echo360.org | /media/2d55bc2 | 6-00 Сору     | Embed    |
| Description         |                |               | <u> </u> |
| Enter a description |                |               |          |
| Start At 00:00      | -•             | Public access | Delete   |
|                     | Add L          | ink           |          |
|                     |                |               |          |
|                     |                |               |          |

YouTube to actually embed the recording on a web page. Click on **Embed** to show the code for the recording.

Finally, you can also generate an embed code similar to

In the Embed window, click on the **Copy** button to copy the code that can then be pasted into any web page that allows HTML editing, like a Canvas page.

| Embed link                                                                                                    |            |            |
|----------------------------------------------------------------------------------------------------|------------|------------|
| Size 640 x 360 -                                                                                                    | O Autoplay | O Automute |
| <pre><iframe 640"="" allowfullscreen="" frameborder="0&lt;br" height="360" src="https://echo360.org/ eb4e2f38ce1b/public?aut&lt;/pre&gt;&lt;/td&gt;&lt;th&gt;=" wid="">redia/2d55bc26-0093-4d73-b22c-<br/>play=false&amp;automute=false"&gt;</iframe><td>Сору</td></pre> | Сору       |            |
|                                                                                                    |            | Done       |

If you are embedding a video in a Canvas page, first click **Edit** to edit the page. Then click on the icon in the Rich Text Editor to Insert App.  $[\because]$ 

| ALP Embed test                                                                                                    |       |
|----------------------------------------------------------------------------------------------------|-------|
| $12pt \lor Paragraph \lor   \mathbf{B}  I  \bigcup  \Delta \lor \stackrel{\mathscr{Q}}{=} \lor  T^2 \lor    \mathscr{P} \lor  \boxtimes \lor  \boxtimes \: \: \sqcup  \sqcup \: \: \: \: \: \: \: \: \: \: \: \: \: \: \:$ | × = : |
| Duo Introduction video:                                                                                                    |       |
| p                                                                                                    |       |

In the **App** icon menu Select view all.

| ALP Embed test               |                                 |                                                                                                    |
|------------------------------|---------------------------------|----------------------------------------------------------------------------------------------------|
| Edit View Insert For         | mat Tools Table                 |                                                                                                    |
| 12pt $\lor$ Paragraph $\lor$ | BIUAV                           | $\vee \mathbb{T}^2 \vee   \mathscr{P} \vee \boxtimes \vee \mathbb{D}_3 \vee \mathbb{P} \vee   \cong \vee \equiv \vee \equiv  $ |
| Duo Introduction video       | D:                              | Echo360     View All     View All                                                                                              |
|                              |                                 |                                                                                                    |
|                              |                                 |                                                                                                    |
|                              |                                 |                                                                                                    |
|                              |                                 |                                                                                                    |
| р                            |                                 | f 3 words  ∠ <sup>7</sup> ∷                                                                                                    |
| Options                      | Users allowed to edit this page |                                                                                                    |
|                              | Only teachers                   | v                                                                                                    |
|                              | Add to student to-do            |                                                                                                    |

In the Insert App dialog box select Echo360.

| All Apps                          |                                                     | × |
|-----------------------------------|-----------------------------------------------------|---|
| Search                            |                                                     | Q |
| Com<br>View of<br>Echo<br>View of | mons Favorites<br>lescription<br>360<br>description |   |
| educ<br>View o                    | reations                                            |   |

In the Echo360 dialog, you can search for the video you would like to insert. Single click on the choice.

| E  | Echo360                                                                                      |                                  |                       |             | × |
|----|----------------------------------------------------------------------------------------------|----------------------------------|-----------------------|-------------|---|
| е  | chõ                                                                                          |                                  |                       |             |   |
| Ch | noose From My Home                                                                           | e Create New Media               | Upload Existing       | Media       |   |
|    | Q duo                                                                                        |                                  | 7                     | Filters (0) |   |
|    |                                                                                              | Name                             | Date                  | Туре        |   |
|    | Montry and Access Management<br>Access my Liff Off Carepon with Dox Philip<br>1.07 4         | Duo introduction video<br>4m 10s | Mar 8, 2020<br>7:39pm | Video       |   |
|    | Mentity and Associa Merupaneous<br>Associa ref. (M. Cill Gergua with Osia Phildric<br>1971 4 | Duo introduction video<br>4m 10s | Mar 3, 2020<br>4:23pm | Video       |   |
|    | Mentity and Assess Hangament<br>Assess mpLAP CM Campan with One Phildre<br>USP 4             | Duo introduction video<br>4m 10s | Mar 2, 2020<br>9:17pm | Video       |   |
|    | Montry and Accels Hangarean.<br>Assess mJAB CB Dargon with Day Hubb                          | Duo introduction video<br>4m 10s | Mar 2, 2020<br>3:42pm | Video       |   |

- Adjust the player size
- Insert as an **embedded video or as a link**

| Echo360                                                                                                    |   |  |
|----------------------------------------------------------------------------------------------------|---|--|
| echő                                                                                                    |   |  |
| Choose From My Home Create New Media Upload Existing Media                                                                     |   |  |
| Q duo V <u>Filters (0)</u>                                                                                                    |   |  |
| Name Date Type                                                                                                    |   |  |
| Mag of Mag         Duo introduction video         Mar 3, 2020         Video           Man of Mag         4m 10s         4:23pm |   |  |
| Size 640x420 V Start At 00:00 O Autoplay                                                                                       | L |  |
| Om Automute Om Link                                                                                                    |   |  |
| Insert                                                                                                    |   |  |
| ben also began Duo introduction video Mar 2, 2020 Video Video                                                                  |   |  |

| Echo360                                                              | ×                      |
|----------------------------------------------------------------------|------------------------|
| echõ                                                                 |                        |
| Choose From My Home Create New Media Up                              | oad Existing Media     |
| Q duo                                                                | ∑ <u>Filters (0)</u>   |
| Name Da                                                              | ate Type               |
| Bue of the Report<br>Ann of the Department of the New<br>Ann 10s 4:2 | r 3, 2020 Video<br>3pm |
| Size 640x420 🔻 Start At 00:00                                        | Autoplay               |
| Automute Om Link                                                     | •                      |
|                                                                      | Insert                 |
| Duo introduction video Ma                                            | r 2, 2020 Video        |

Click **Insert** to embed the video.

|                       | Pages > ALP Embed test                                                                                                    |
|-----------------------|----------------------------------------------------------------------------------------------------|
| Home<br>Announcements | ALP Embed test                                                                                                    |
| Modules               | Edit View Insert Format Tools Table                                                                                                    |
| Assignments           | $12pt \lor Paragraph \lor   \mathbf{B}   \underline{I} \cup \underline{A} \lor \underline{\mathscr{L}} \lor   \underline{7}^2 \lor   \mathscr{P} \lor   \underline{B} \lor   \underline{P} \lor   \underline{P} \lor   \underline{E} \lor   \underline{E} \lor  $ |
| Discussions           |                                                                                                    |
| Grades                | Duo Introduction video:                                                                                                    |
| Pages                 | Due introduction videov/3hfull mov                                                                                                    |
| Zoom                  |                                                                                                    |
| Syllabus              | Identity and Access Management                                                                                                    |
| Google Drive          |                                                                                                    |
| Accessibility Report  |                                                                                                    |
| Rubrics               | Access myUSF Off Campus with Duo Mobile                                                                                                    |
| Flipgrid              |                                                                                                    |
| Chat                  |                                                                                                    |
| Quizzes               |                                                                                                    |
| LockDown Browser      | Options Users allowed to edit this page                                                                                                    |
| Echo360 ALP           | Only teachers 🗸                                                                                                    |
| New Analytics         | Add to student to-do                                                                                                    |
| Files Ø               |                                                                                                    |
| Collaborations Ø      | Dotify users that this content has changed Cancel Save & Publish Save                                                                                                    |
| Conferences Ø         |                                                                                                    |

Finally, click **Save** or **Save and Publish** at the bottom of the page to finish.